# Инструкция по перепрошивке платформы iS (iQ).

Скачайте и разархивируйте файлы прошивок. В первой находится прошивка под конкретное ГУ (головное устройство) и состоит из папок «NWD\_703» (или NWD\_A6, NWD\_A5 и т.д. - зависит от модели ГУ, в дальнейшем «NWD\_») и «MCUUPDATE». Во второй – общая для всех ГУ прошивка оболочки iNET. Для прошивки потребуется три microSD карты (или **поочередно** записывайте прошивки на одну

для прошивки потреоуется три microsD карты (или **поочередно** записываите прошивки на одну карту).

## Напервую SD картузапишите папку «NMD\_» Важно: запишите папку целиком, а не ее содержимое.

Вставьте SD карту в слот GPS и включите ГУ. Прошивка запустится автоматически и закончится экраном калибровки (если прошивка не запустилась, выполнить ручной «RESET»).

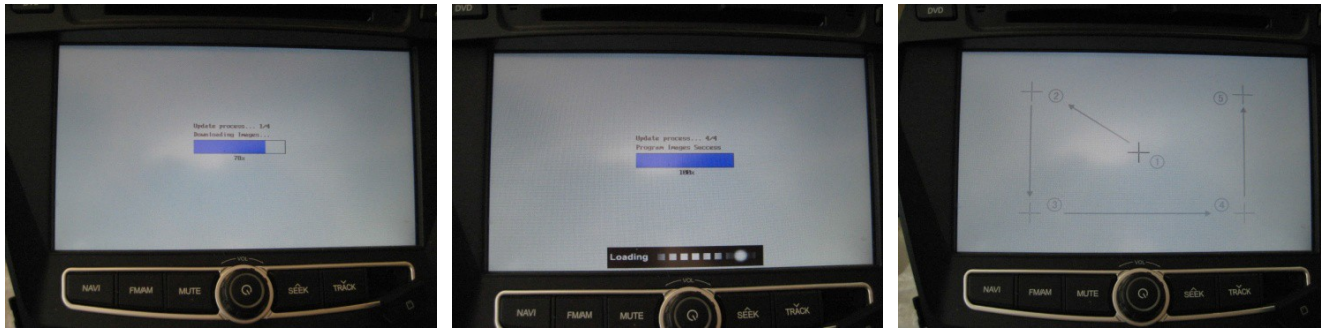

Запуск прошивки

Процесс

Калибровка по 5 точкам.

После калибровки устройство, перейдет в режим «РАДИО». Выньте SD карту.

# На вторую SD карту запишите содержимое папки «iNET» (5 файлов и папка).

| 1.000                                   | of the second second                      | 1 A A            | 48.                        |        | × |  |  |  |
|-----------------------------------------|-------------------------------------------|------------------|----------------------------|--------|---|--|--|--|
| 🕞 🕞 📼 🕨 Компьютер 🕨 Съемный диск (Е:) 🕨 |                                           | - 4              | • Поиск: Съемный диск (E:) |        | Q |  |  |  |
| Файл Правка Вид Сервис Справка          |                                           |                  |                            |        |   |  |  |  |
| Упорядочить 🔻 Общ                       | ий доступ 🔻 🛛 Записать на оптический диск | Новая папка      |                            | · · ·  | ? |  |  |  |
| 🔆 Избранное 🧍                           | Имя                                       | Дата изменения   | Тип                        | Размер |   |  |  |  |
| 🚺 Загрузки                              | Software                                  | 02.01.2010 0:38  | Приложение                 | 8 KE   |   |  |  |  |
| 📃 Недавние места                        | Software.mscr                             | 02.01.2010 0:43  | Файл "MSCR"                | 4 КБ   |   |  |  |  |
| 📃 Рабочий стол                          | TOOLHELP.DLL                              | 08.08.2010 0:49  | Расширение при             | 7 КБ   |   |  |  |  |
| 🥭 Яндекс.Диск                           | 🐌 iNet_update                             | 07.11.2014 15:29 | Папка с файлами            |        |   |  |  |  |
|                                         | DortScript                                | 14.08.2010 20:23 | Приложение                 | 93 KE  |   |  |  |  |
| 词 Библиотеки                            | MORTZIP.DLL                               | 08.08.2009 9:41  | Расширение при             | 115 КБ |   |  |  |  |
| 📑 Видео<br>📄 Документы 😑                |                                           |                  |                            |        |   |  |  |  |

Вставьте SD карту в слот GPS и включите ГУ. В основном меню выберите «Настройки», далее, в меню настроек – «Нави». Справа от адресной строки «Путь запуска программы навигации» нажмите на значок и выберите файл «Software.exe».

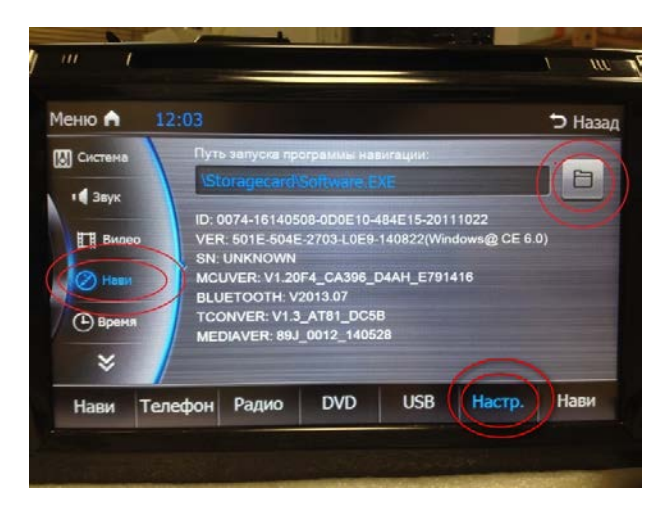

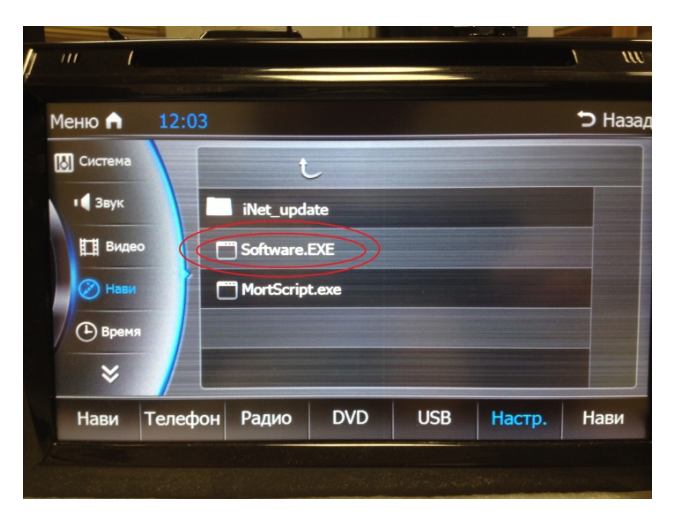

B

Нажмите кнопку «Нави», появится надпись «Обновление ПО», далее – «Обновления установлены успешно». *Обязательно* дождитесь надписи «Извлеките карту памяти для продолжения».

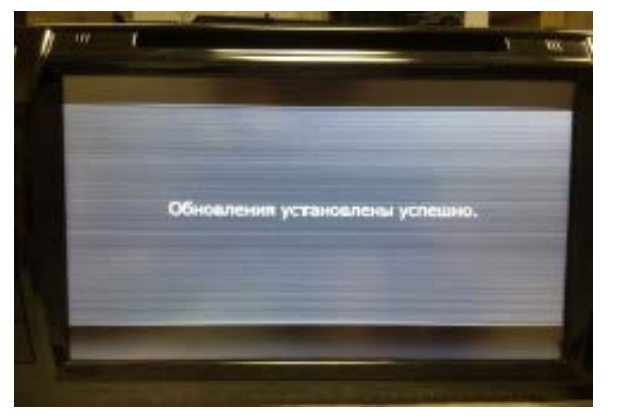

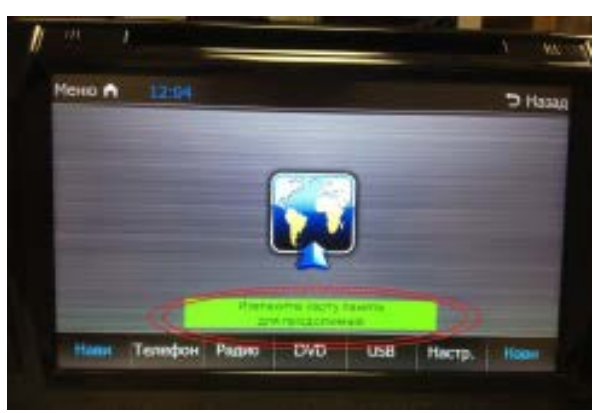

После извлечения карты ГУ перезагрузится.

## На третью SD карту запишите папку « MCUUPDATE»

Вставьте SD карту в слот GPS и включите ГУ - появится меню прошивки .

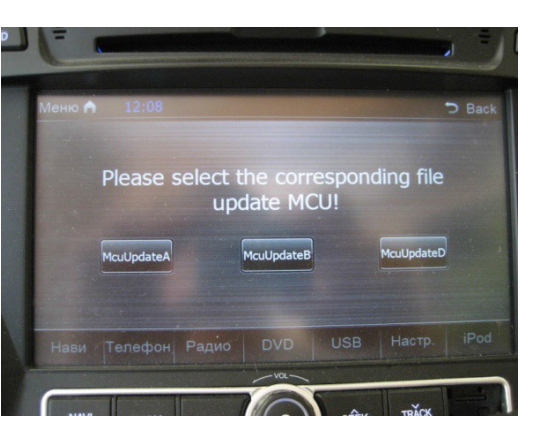

1. Нажмите кнопку «McuUpdateA». По окончании обновления и перезагрузки ГУ, снова появится это же меню.

2. Нажмите кнопку «McuUpdateB». Возможно, после обновления, ГУ не перезагрузится - в этом случае выполните ручной «RESET», после чего снова появится меню прошивки.

3. Нажмите кнопку «McuUpdateD. После обновления и перезагрузки ГУ процесс прошивки завершен.

В некоторых прошивках кнопка «McuUpdateB» отсутствует.

### После выполнения обновления

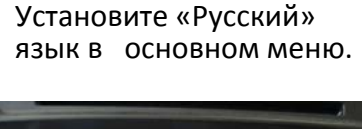

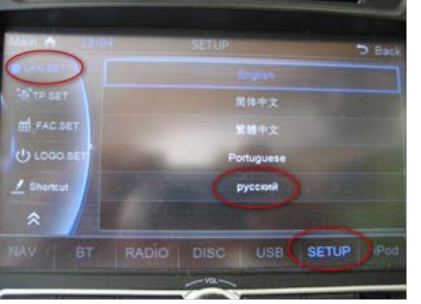

Сервисные настройки платформа iS (iQ)

Для входа в меню сервисных настроек, выполните следующие действия: Вставьте карту с ПО Навител в слот GPS. Выберите в главном меню: «Настройки» / «Нави»

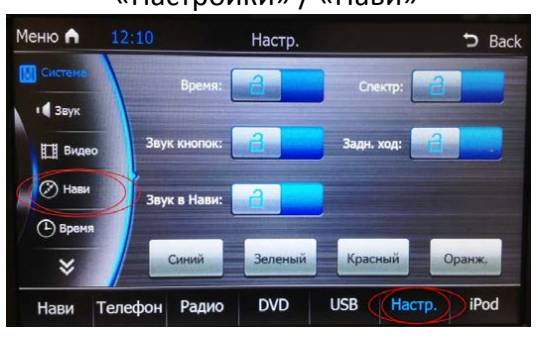

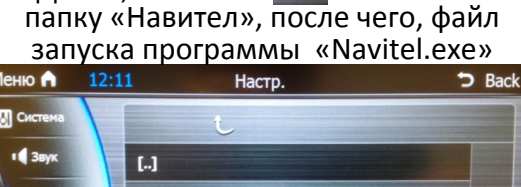

Далее, нажмите

🔲 , выберите

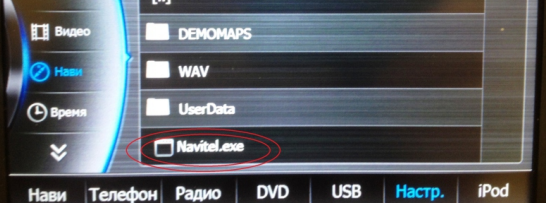

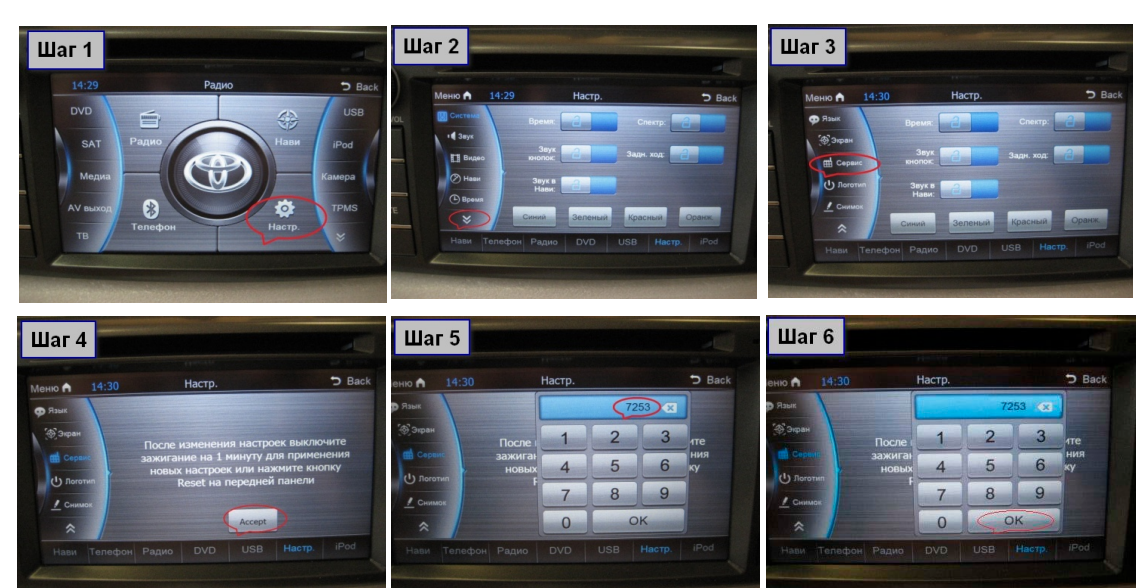

### Меню сервисных настроек выглядит так:

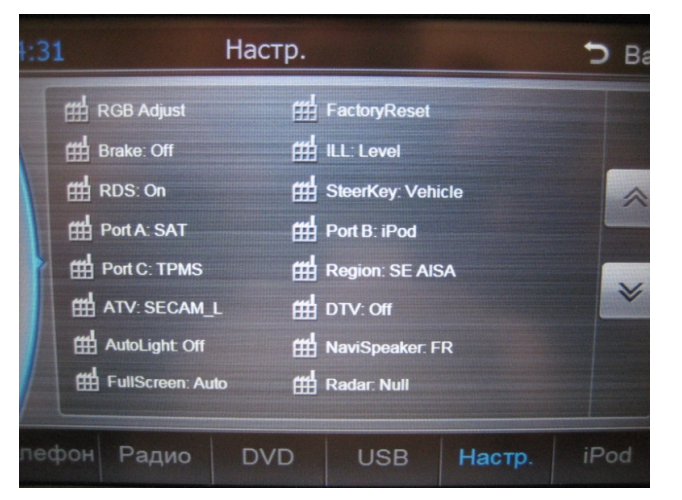

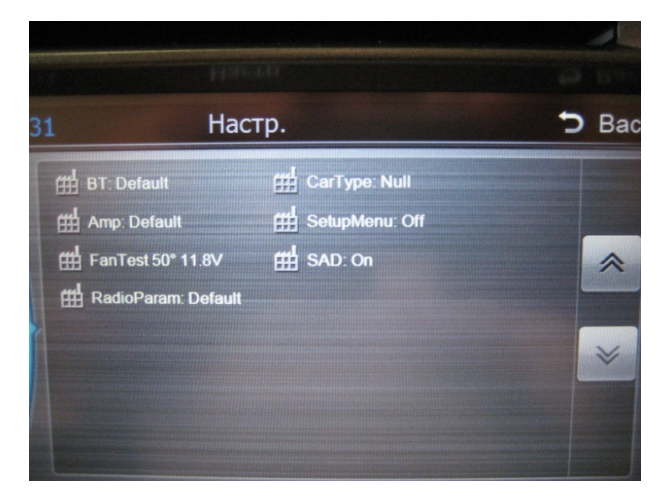

### Пояснения

| Name         | Choice                                                                  | Fuction                                                                                                    | Перевод (пояснения)                                                                                                  |
|--------------|-------------------------------------------------------------------------|----------------------------------------------------------------------------------------------------|----------------------------------------------------------------------------------------------------|
| RGB Adjust   | /                                                                       | Color adjust                                                                                                    | Автоматическая калибровка цвета-<br>( например после обновления MCU)                                                 |
| FactoryReset | /                                                                       | factory mode setting recovery                                                                                                   | Возврат к заводским настройкам                                                                                       |
| Brake        | On/Off                                                                  | Brake on/off                                                                                                    | Контроль ручного тормоза: вкл/выкл                                                                                   |
| ILL          | Off/Level/Pulse/DualLine/CAN                                            | illumination mode                                                                                                    | Выбор управления подсветкой при<br>включении габаритов                                                               |
| RDS          | On/Off                                                                  | RDS ON/OFF                                                                                                    | В режима FM (Радио) RDS ON/OFF                                                                                       |
| SteerKey     | Study/Vehicle                                                           | steering mode                                                                                                    | Выбор режим управления ГУ с руля - (по<br>умолчанию: возможность обучения)                                           |
| Port A       | AUX/DTV/SAT                                                             | <if<br>PORTA=AUX,TVSYS=OFF时,DT<br/>VSYS=ISDB&gt;<br/>&lt; If<br/>PORTA=DTV,TVSYS=OFF,DTVS<br/>YS=2:EU_II and 4:EU_I&gt;</if<br> | Выбор устройств для порт А: AUX/DTV/SAT<br>DTV-Цифровое ТВ<br>SAT-спутниковое ТВ для Америки                         |
| Port B       | iPod/AutoTest                                                           | Port B                                                                                                    | iPod/Автоопределение                                                                                                 |
| Port C       | TPMS/Off                                                                | Port C                                                                                                    | Датчики контроля давления шин (TPMS)<br>Выбор: есть/нет                                                              |
| Region       | EURO/OIRT/AUST/M<br>EAST/USA1/USA2/USA3/USA4/SE<br>AISA/JAPAN           | Radio area ,for Russia iS platform<br>default setting is SE AISA                                                                | Выбор региона вещания FM. Для России<br>по умолчанию: SE AISA                                                        |
| ATV          | PAL_DK/PAL_BG/PAL_I/NTSC_M/NT<br>SC_N/SECAM_L/SECAM_DK/<br>SECAM_BG/Off | Analog TV                                                                                                    | Выбор формата аналогового вещания                                                                                    |
| DTV          | ISDB/Off/EU-II/EU-I                                                     | Digital TV                                                                                                    | Выбор формата цифрового вещания                                                                                      |
| AutoLight    | On/Off                                                                  | auto background light                                                                                                    | Dimmer-приглушение яркости экрана при<br>включениии габаритов                                                        |
| NaviSpeaker  | ALL/FL/FR/FLFR                                                          | Navi speaker ( for iS order<br>choose all speaker)                                                                              | Выбор динамиков в режиме Навигации<br>Все (фронт+тыл)/Передний левый/<br>Передний правый/Передние левый и<br>правый/ |
| FullScreen   | Auto/Normal                                                             | full screen mode                                                                                                    | Полноэкранный режим                                                                                                  |
| Radar        | CA255x/Original/Null/Extern                                             | Radar Mode                                                                                                    | Выбор Парктроников<br>CA255x (Fhantom)/оригинальные/нет<br>парктроников                                              |
| ВТ           | Default/Original/Both                                                   | BT Mode                                                                                                    | Выбор Bluetooth (не поддерживается)                                                                                  |
| СагТуре      | /                                                                       | CAR TYPE Mode ( according to<br>car package for choose)                                                                         | Выбор модели/комплектации а/м                                                                                        |
| Amp          | Default/Inside/Outside/BUS/                                             | amplifer choice                                                                                                    | Выбор усилителя<br>По умолчанию / внутренний /<br>внешний / управление по Can                                        |
| SetupMenu    | On/Off                                                                  | fatory mode setting menu<br>ON/OFF( this function did not<br>realise now )                                                      | Возврат к меню заводских настроек                                                                                    |
| FanTest      | /                                                                       | Fan temperature Testing                                                                                                    | Данные : температура, напряжение                                                                                     |
| SAD          | On/Off                                                                  | for NXP 6638 2 tuner or signal tuner choice                                                                                     | Выбор сигнала FM-тюнер<br>Выбор FM- тюнера с 1 или 2 антеннами<br>OFF- с 1 FM антенной<br>ON- с 2 FM антеннами       |
| RadioParam   | Default                                                                 | only for 7705 radio tuner<br>parameter adjustment                                                                               | Выбор по умолчанию (недоступно)<br>только для 7705 радио-тюнер                                                       |